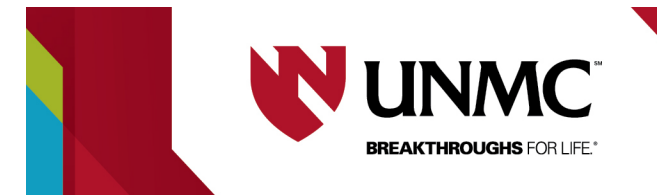

## Deleting Personnel- September 2024 Update!

This document lays out how to delete personnel from an application in RSS.

- 1) Go to section I.2: Responsible Personnel
- 2) **Click the pencil/paper** icon next to any of the names in the section you wish to edit:

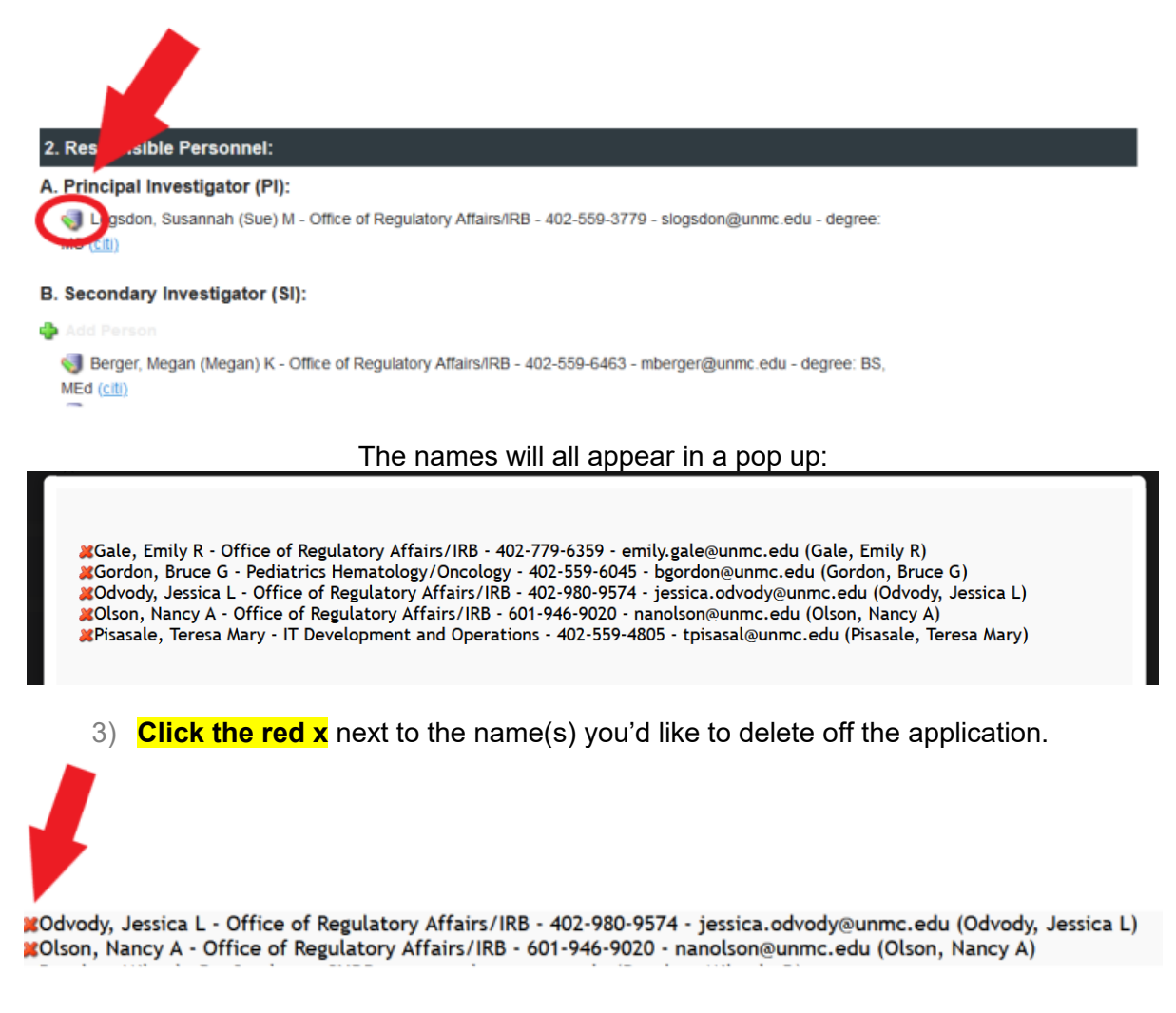

**NOTE:** If you click and open a section you decide not to delete anyone from, simply click "close".

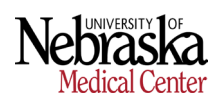

- 4) When you're done deleting names, click the blue "**close**" button (you may need to scroll down a little bit to see it).
- 5) A "saving" icon will appear.

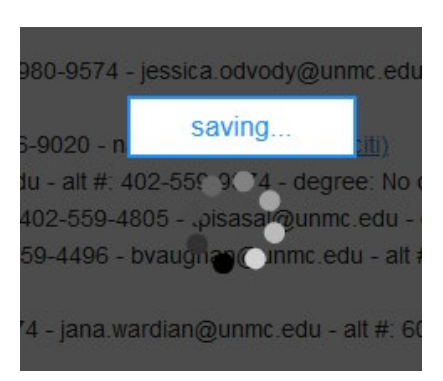

**NOTE:** Please do not attempt to refresh the page while it is saving.

NOTE: If the deleted personnel are listed on any consent forms, they will need to be deleted from those separately. See instructions below.

## **DELETING PERSONNEL OFF OF A CONSENT FORM:**

NOTE: This must be done BEFORE submitting the change request.

1) Click "manage consent forms" on the left-hand menu.

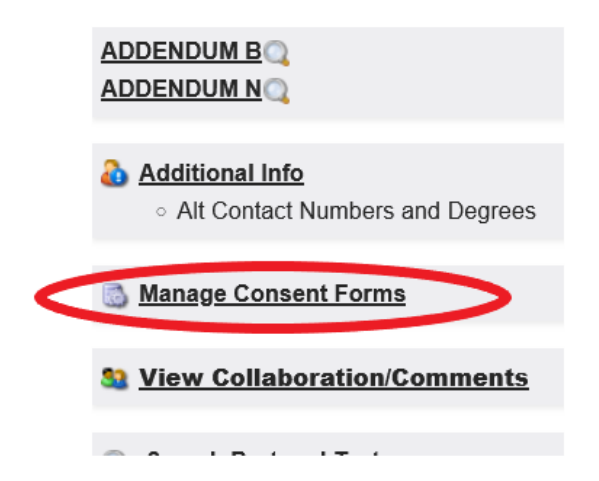

2) Click on the consent form you need to edit.

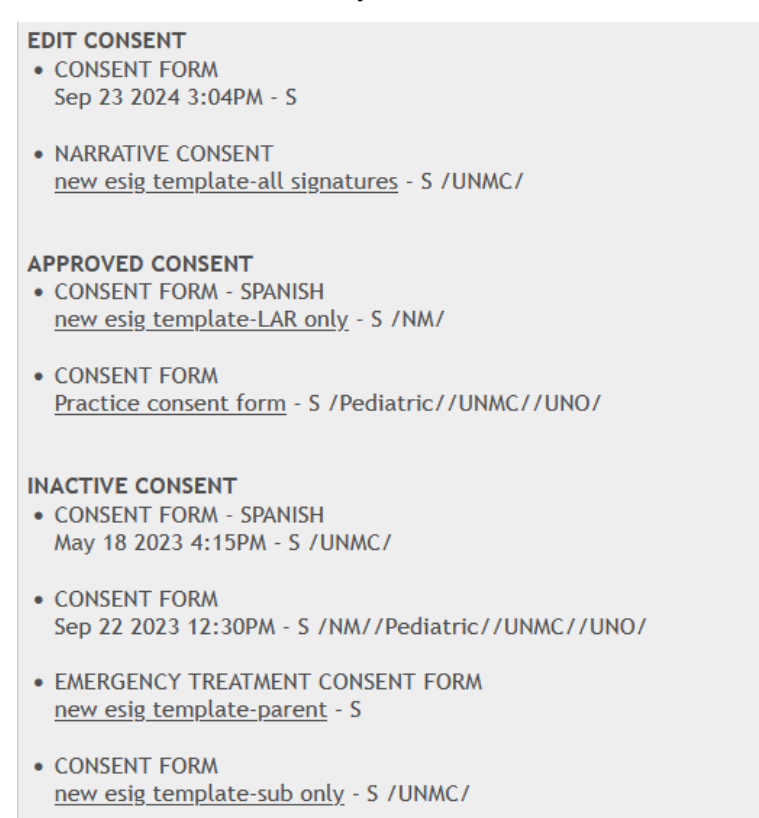

## 3) Click "edit" at the top of the open consent form.

Ľ

| CONSENT FORM - SPANISH |           |                      |
|------------------------|-----------|----------------------|
|                        | UNO dept: | UNMC dept:           |
|                        |           |                      |
|                        |           | EDIT LOSE CONSENT    |
|                        |           | READABILITY PRINT NM |
|                        |           |                      |
|                        |           |                      |
|                        |           |                      |

4) This will automatically remove the deleted personnel from the consent form. Now click "complete".

| UNMC dept: |             |               |         |
|------------|-------------|---------------|---------|
| SAVE       | COMPLETE    | CLOSE CONSENT | COPY    |
|            | READABILITY | NM DRAFT      | NM WORD |

**NOTE:** If there are multiple consent forms that need the deleted personnel removed, steps 2 and 3 must be done for each consent form.

## **VIEWING DELETE HISTORY:**

On the left-hand side of the menu is now a button that says "View Staff Delete History".

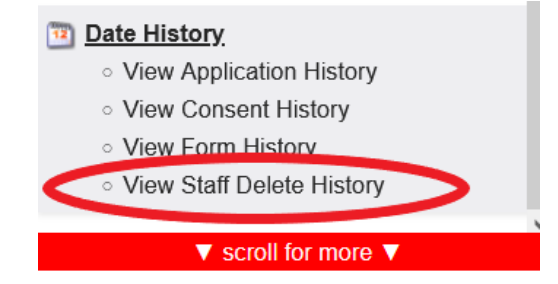

This will bring up a log of who was deleted from the application, when they were deleted, and who deleted them.

| <u>/ersion</u> | Deleted Name               | Deleted By   | Deleted Date            |
|----------------|----------------------------|--------------|-------------------------|
| 1              | Xia, Zhiqiu                | Logsdon, Sue | 2024-09-25 14:32:56.733 |
| 1              | Wardian, Jana L            | Logsdon, Sue | 2024-09-25 14:32:55.480 |
| 1              | Soltis-Vaughan, Brigette S | Logsdon, Sue | 2024-09-25 14:32:54.427 |
| 1              | Peralta, Mikayla R         | Logsdon, Sue | 2024-09-25 14:32:52.050 |
| 1              | O'Malley, Debra A          | Logsdon, Sue | 2024-09-25 14:32:49.950 |
| 1              | Moss, Kathryn E            | Logsdon, Sue | 2024-09-25 14:32:47.803 |
| 1              | Dominguez, Ahria           | Logsdon, Sue | 2024-09-25 14:32:45.760 |
| 1              | DeHaai, Kristi Anne        | Logsdon, Sue | 2024-09-25 10:15:38.200 |
| 1              | Crawford, Amanda M         | Logsdon, Sue | 2024-09-25 10:15:35.223 |
| 1              | Chen, KuanHua              | Logsdon, Sue | 2024-09-25 10:15:31.030 |
| 1              | Berger, Megan (Megan) K    | Logsdon, Sue | 2024-09-25 10:15:19.400 |
| 1              | Epperson, Kevin J          | Logsdon, Sue | 2024-06-05 16:17:26.110 |
| 1              | Ludwig, Bryan M            | Logsdon, Sue | 2024-06-05 16:17:10.287 |
| 1              | Kotulak, Gail D            | Logsdon, Sue | 2024-06-05 16:16:54.150 |
| 1              | Hicks, Lindsay J           | Logsdon, Sue | 2023-09-20 09:38:32.443 |
| 1              | McCain, Natalia Tellez     | Loasdon, Sue | 2023-09-20 09:38:16.520 |